How to Buy a Pass for Connect Card with the County Subsidy

This guide will show you how to buy a pass online for your Connect Card. The pass is electronically stored on your Connect Card and verified when you tap your Connect Card as you board the bus or prior to boarding the train. Monthly passes on Connect Card follow the same rules that your old paper passes did.

To buy passes online you must login into your Connect Card account and click the manage card button.

|                                                                                                    | CARD                                                                        |                                                           | IOTAI                                 |                              | Dial: <b>916.321.BUSS (2877</b> )<br>TTY: 916.483.4327 |
|----------------------------------------------------------------------------------------------------|-----------------------------------------------------------------------------|-----------------------------------------------------------|---------------------------------------|------------------------------|--------------------------------------------------------|
| ome How it Works Freq                                                                                            | uently Asked Questions                                                      | Events Sales Outlet                                       | s E                                   | 1                            | My Card                                                |
| Manage Cards                                                                                                    | Edit Profile                                                                | Payment Options                                           | Orders                                | Log Off                      | Shopping Cart 🕚                                        |
| My Cards                                                                                                    |                                                                             |                                                           |                                       | ==                           | Welcome, Connect<br>(ConnectCard)                      |
| Manage your Connect Ca<br>check your transactions                                                                | ard(s) below. Select a                                                      | Connect Card to load tr                                   | ansit fare, set u                     | ıp Autoload,                 | Get a card                                             |
| Card 10010107                                                                                                    | 7                                                                           |                                                           |                                       |                              | Link card to account                                   |
|                                                                                                    | Manage card                                                                 |                                                           |                                       |                              |                                                        |
| State                                                                                                    | Active                                                                      |                                                           |                                       |                              |                                                        |
| Cash Value Balance<br>Shared                                                                                     | \$0.00<br>No                                                                |                                                           |                                       |                              |                                                        |
| * Transit fare reloaded to<br>balance for up to two bu<br>* If you have loaded tran<br>your card the next time y | o your Connect Card<br>isiness days.<br>Isit fare online and th<br>you tap. | through the website may<br>e status says <b>"Pending"</b> | y not be reflect<br>' - your fare wil | ed in your<br>l be loaded to |                                                        |
| « <b>1</b> »                                                                                                    |                                                                             | Go to 1                                                   | Rows/P                                | age 25                       |                                                        |
| Select page 1                                                                                                    |                                                                             | Total pages                                               | 1                                     | Total records 1              |                                                        |
|                                                                                                    |                                                                             |                                                           |                                       |                              |                                                        |

The County subsidy amount is shown in the "Remaining subsidy" field if it has not been used for the month you will be purchasing the pass. Next Click the Order New Pass button located under the transit fare section on the right hand side of the screen.

Important Note: you must "Order New Pass" pass monthly if you do not want to use Autoload. Senior and Disabled pass holders not using Autoload must also "Order New Pass" monthly even if the County Transit subsidy covers the cost of the monthly discounted pass.

|                                                        |                                                                                            | HE EASY WAY                             | to pay            | <b>Questions?</b><br>Dial: <b>916.321.BUSS (</b> ;<br>TTY: 916.483.4327                            |
|--------------------------------------------------------|--------------------------------------------------------------------------------------------|-----------------------------------------|-------------------|----------------------------------------------------------------------------------------------------|
| ome How it Works                                       | Frequently Asked Question                                                                  | ons Events Sales Outle                  | ts E f            | D My Card                                                                                          |
| Manage Cards                                           | Edit Profile                                                                               | Orders Report                           | Log Off           | Shopping Cart 🚺                                                                                    |
| N 4                                                    |                                                                                            |                                         |                   | Autoload                                                                                           |
| Manage                                                 | Card                                                                                       |                                         |                   | 📩 Autoload FAQ                                                                                     |
| Card 1730                                              | 99682                                                                                      |                                         |                   | <b>O</b> Show Autoloads                                                                            |
| SACRAMENTO REGIO<br>FOLSOM STAGE LINE - ROSE           | NAL TRANSIT + EL DORADO TRANSIT + E-TRAN<br>EVILLE TRANSIT + YOLOBUS + YUBA SUTTER TRANSIT | Status                                  | Active            | Transit Fare                                                                                       |
|                                                        | INECT                                                                                      | Cash Value Balance<br>Remaining subsidy | \$0.00<br>\$75.00 | Order New Pass                                                                                     |
|                                                        | TRANSIT CARD                                                                               | Shared                                  | Yes               | 📩 Load Cash Value                                                                                  |
| ConnectTro                                             | insitCard.com 🤤 🖨                                                                          | Card Holder                             | Dave Comerchero   | Corporate Options                                                                                  |
| Passas                                                 |                                                                                            |                                         |                   | Revoke Share                                                                                       |
| None                                                   |                                                                                            |                                         |                   | 🚹 Unassign card                                                                                    |
|                                                        |                                                                                            |                                         |                   | Card Options                                                                                       |
| S Back to List                                         |                                                                                            |                                         |                   | المرابع Enable Voice                                                                               |
|                                                        |                                                                                            |                                         |                   | For visually impaired card<br>holders spoken information<br>can be enabled on all card<br>readers. |
|                                                        |                                                                                            |                                         |                   | <b>Remove Card</b>                                                                                 |
|                                                        |                                                                                            |                                         |                   | Lost/Stolen Card                                                                                   |
| Discount Rider<br>Contact Us 💮 R<br>Terms & Conditions | tegional Transit                                                                           | 211 🔌 EL DORADO TRANSIT                 |                   | TRANSIT Roseville Transit                                                                          |
| Privacy Policy<br>Refund Policy                        | bus Yuba Sutter Tra                                                                        |                                         |                   |                                                                                                    |

Click on the link for the pass that you wish to buy. You can filter by Agency if you wish using the filter option on the right hand side.

|           | TRANSIT CARD                                       | E EASY W            | ay to pa'  | Y                     | Questions?<br>Dial: <b>916.321.BUSS (2877)</b><br>TTY: 916.483.4327 |
|-----------|----------------------------------------------------|---------------------|------------|-----------------------|---------------------------------------------------------------------|
| lome How  | it Works Frequently Asked Questions                | Events Sales        | Outlets E  | f                     | My Card                                                             |
| Manage Ca | ards Edit Profile I                                | Payment Options     | Orders     | Log Off               | 🐺 Shopping Cart ዐ                                                   |
|           |                                                    |                     |            |                       | Filter Options                                                      |
| Lc        | ad Pass                                            |                     |            |                       | Transit agencies                                                    |
|           |                                                    |                     |            | /                     | <ul> <li>Regional Transit</li> <li>EDT</li> </ul>                   |
|           | Pass name / Validity type                          | Agency              | Fare Price | Pass type             | e-tran                                                              |
| 0         | Yolobus Express & RT Monthly Pass<br>Fixed Month.  | Regional<br>Transit | \$137.50   | Basic                 | PCT     ROS                                                         |
| 0         | RT Disabled Attendant Monthly Pass<br>Fixed Month. | Regional<br>Transit | \$55.00    | Disabled<br>Attendant | SCT<br>VCTD                                                         |
| 0         | RT Super Senior Monthly Pass<br>Fixed Month.       | Regional<br>Transit | \$42.00    | Super Senior          | Vuba-Sutter                                                         |
| 0         | RT Semi-Monthly Pass<br>Semi-month.                | Regional<br>Transit | \$60.00    | Basic                 | Filter                                                              |
| 0         | RT Monthly Pass<br>Fixed Month.                    | Regional<br>Transit | \$110.00   | Basic                 | -                                                                   |
| 0         | RT Senior Monthly Pass<br>Fixed Month.             | Regional<br>Transit | \$55.00    | Senior                | -                                                                   |
| 0         | RT Disabled Monthly Pass<br>Fixed Month.           | Regional<br>Transit | \$55.00    | Discounted            | -                                                                   |
| 0         | RT Senior Semi-Monthly Pass<br>Semi-month.         | Regional<br>Transit | \$30.00    | Senior                |                                                                     |
| 0         | RT Disabled Semi-Monthly Pass<br>Semi-month.       | Regional<br>Transit | \$30.00    | Discounted            | -                                                                   |

|          | TRANSIT CARD                                       | Questions?<br>Dial: <b>916.321.BUSS (287</b><br>TTY: 916.483.4327 |            |                       |                                                  |
|----------|----------------------------------------------------|-------------------------------------------------------------------|------------|-----------------------|--------------------------------------------------|
| lome How | rit Works Frequently Asked Question                | is Events Sale                                                    | s Outlets  | f                     | My Card                                          |
| Manage C | ards Edit Profile                                  | Payment Options                                                   | Orders     | Log Off               | Shopping Cart 🚺                                  |
| Lo       | oad Pass                                           |                                                                   |            |                       | Filter Options Transit agencies Regional Transit |
|          | Pass name / Validity type                          | Agency                                                            | Fare Price | Pass type             | EDT<br>e-tran                                    |
| 0        | Yolobus Express & RT Monthly Pass<br>Fixed Month.  | Regional<br>Transit                                               | \$137.50   | Basic                 | PCT<br>ROS                                       |
| 0        | RT Disabled Attendant Monthly Pass<br>Fixed Month. | Regional<br>Transit                                               | \$55.00    | Disabled<br>Attendant | SCT<br>YCTD                                      |
| 0        | RT Super Senior Monthly Pass<br>Fixed Month.       | Regional<br>Transit                                               | \$42.00    | Super Senior          | Uuba-Sutter                                      |
| 0        | RT Semi-Monthly Pass<br>Semi-month.                | Regional<br>Transit                                               | \$60.00    | Basic                 | Filter                                           |
| 0        | RT Monthly Pass<br>Fixed Month.                    | Regional<br>Transit                                               | \$110.00   | Basic                 |                                                  |
| 0        | RT Senior Monthly Pass<br>Fixed Month.             | Regional<br>Transit                                               | \$55.00    | Senior                |                                                  |
| 0        | RT Disabled Monthly Pass<br>Fixed Month.           | Regional<br>Transit                                               | \$55.00    | Discounted            |                                                  |
| 0        | RT Senior Semi-Monthly Pass<br>Semi-month.         | Regional<br>Transit                                               | \$30.00    | Senior                |                                                  |
| 0        | RT Disabled Semi-Monthly Pass<br>Semi-month.       | Regional<br>Transit                                               | \$30.00    | Discounted            |                                                  |

The County Transit Subsidy applies to monthly passes only, <u>not cash value</u>. The subsidy automatically reduces the pass price and your balance is indicated in the "Amount owed" field.

If you are purchasing a monthly pass you will need to select the month you wish to purchase and click continue. The monthly subsidy can only be used one month at a time and is reset around the 20<sup>th</sup> of the month for the following month. If you try to buy passes too far in the future, the subsidy will not be available. Also, remember this applies to monthly passes only. If the subsidy does not discount the pass, you may have selected the incorrect pass type. Click continue.

|                                                                                                    |                                                                  | THE EASY           | WAY TO        | PAY      |                         | Questions?<br>Dial: <b>916.321.BUSS (</b><br>TTY: 916.483.4327 | 2877) |
|----------------------------------------------------------------------------------------------------|------------------------------------------------------------------|--------------------|---------------|----------|-------------------------|----------------------------------------------------------------|-------|
| Home How it Worl                                                                                                    | ks Frequently Asked Ques                                         | tions Events       | Sales Outlets | 1        |                         | > My Card                                                      |       |
| Manage Cards                                                                                                    | Edit Profile                                                     | Orders             | Report        | Log Off  | j                       | Shopping Cart 0                                                |       |
| Pass<br>Description<br>Fare Price<br>Amount ov                                                                                                    | s Details<br>RT Month<br>n<br>ved \$35.00<br>Valid from 8/1/2018 | y Pass             |               | Continue | Get<br>Too              | a Connect Card<br>lay!                                         |       |
| <ul> <li>Discount Rider</li> <li>Contact Us</li> <li>Terms &amp; Conditions</li> <li>Privacy Policy</li> <li>Refund Policy</li> <li>Corporate Accounts</li> </ul> | (f) Regional Transit (C)                                         | Transit 🔊 el dorat | DO TRANSIT    |          | R COLUTY TRANSIT ROSEVI | lle Transit                                                    | >     |

Next click confirm to place the pass into your shopping cart

| C                                                                                                | <b>DNN</b><br>TRA                                                                    | ECT<br>NSIT CARD                                                    | THE EASY                                                | ( WAY        | to Pay |                       | <b>Ques</b><br>Dial: <b>91</b><br>TTY: 91 | tions?<br>6.321.BUSS (2877)<br>6.483.4327 |
|--------------------------------------------------------------------------------------------------|--------------------------------------------------------------------------------------|---------------------------------------------------------------------|---------------------------------------------------------|--------------|--------|-----------------------|-------------------------------------------|-------------------------------------------|
| Home                                                                                             | How it Works                                                                         | Frequently Asked Qu                                                 | estions Events                                          | Sales Outlet | s E    | f                     | 0                                         | My Card                                   |
| Ma                                                                                               | anage Cards                                                                          | Edit Profile                                                        | Orders                                                  | Report       | Log    | ; Off                 | Shop)                                     | ping Cart ၂                               |
| c                                                                                                | Add T<br>Pass name<br>Valid from<br>Valid to<br>Fare Price<br>Amount owed            | ransit Fa<br>RT Mont<br>8/1/2014<br>9/1/2014<br>\$110.00<br>\$35.00 | ITE to St<br>hly Pass<br>3 12:00:00 AM<br>3 11:59:59 PM | noppi        | ing Ca | art<br>m              | Get a Con<br>Today!                       | nect Card                                 |
| <ul> <li>Disco</li> <li>Cont</li> <li>Term</li> <li>Privs</li> <li>Refu</li> <li>Corp</li> </ul> | ount Rider<br>act Us<br>s & Conditions<br>s & Conditions<br>rolecy<br>orate Accounts | Regional Transit                                                    | et Transit                                              | ADO TRANSIT  |        | PLACER COUNTY TRANEIT | Roseville Transit                         | B.C.Y. ALMIN                              |

You will see that the subsidy no longer shows since it is now applied to the pass in the Shopping Cart. If you have completed your shopping, simply click the Shopping Cart.

|                                          |                                                                                               | HE EASY WAY                  | TO PAY           | Questions?<br>Dial: <b>916.321.BUSS</b><br>TTY: 916.483.4327                                       |
|------------------------------------------|-----------------------------------------------------------------------------------------------|------------------------------|------------------|----------------------------------------------------------------------------------------------------|
| e How it Works                           | Frequently Asked Quest                                                                        | ions Events Sales Outle      | ets <b>E f</b>   | D My Card                                                                                          |
| Manage Cards                             | Edit Profile                                                                                  | Orders Repor                 | t Log Off        | Shopping Cart 🚺                                                                                    |
| Add to<br>RT Montl                       | cart<br>hly Pass was added to tl                                                              | ne cart                      |                  |                                                                                                    |
| Manage                                   | e Card                                                                                        |                              |                  | Autoload                                                                                           |
|                                          |                                                                                               |                              |                  | 📩 Autoload FAQ                                                                                     |
| Card 173                                 | 099682                                                                                        |                              |                  | <b>O</b> Show Autoloads                                                                            |
| SACRAMENTO REG<br>POLSOM STAGE LINE - BO | IONAL TRANSIT - EL DORADO TRANSIT - ETRAN<br>DSEVILLE TRANSIT - YOLOBUS - YURA-SUTTER TRANSIT | Status<br>Cook Value Palance | Active           | Transit Fare                                                                                       |
| C                                        | NNECT                                                                                         | Remaining subsidy            | \$0.00           | VIT Order New Pass                                                                                 |
|                                          | TRANSIT CARD                                                                                  | Shared                       | Yes              | 📩 🛛 Load Cash Value                                                                                |
| ConnectTr                                | ransitCard.com 😑 🚍                                                                            | Card Holder                  | Dave conterchero | Corporate Options                                                                                  |
| Passes                                   |                                                                                               |                              |                  | Revoke Share                                                                                       |
| None                                     |                                                                                               |                              |                  | 1 Unassign card                                                                                    |
|                                          |                                                                                               |                              |                  | Card Options                                                                                       |
| Back to List                             |                                                                                               |                              |                  | 📢)) Enable Voice                                                                                   |
|                                          |                                                                                               |                              |                  | For visually impaired card<br>holders spoken informatior<br>can be enabled on all card<br>readers. |
|                                          |                                                                                               |                              |                  | 🚹 Remove Card                                                                                      |
|                                          |                                                                                               |                              |                  | Lost/Stolen Card                                                                                   |

You will see the montlhy pass price, the subsidy credit, and your Amount Owed. Then click Checkout to proceed to the payment options.

| С   | DN                                                                                                    | <b>VECT</b><br>TRANSIT CARD                     | THE E/            | ASY WA            | <b>ү</b> то   | Pay               |                       | Questions?<br>Dial: <b>916.321.BUSS (2877</b><br>TTY: 916.483.4327 |
|-----|----------------------------------------------------------------------------------------------------|-------------------------------------------------|-------------------|-------------------|---------------|-------------------|-----------------------|--------------------------------------------------------------------|
| Hom | ne How it Wo                                                                                                    | rks Frequently As                               | ked Questions Eve | ents Sales Ou     | itlets E      |                   |                       | My Card                                                            |
|     | Manage Cards                                                                                                    | Edit Profi                                      | le Orders         | Rep               | oort          | Log Off           |                       | Shopping Cart 1                                                    |
|     | Sho                                                                                                    | pping C                                         | art               |                   |               |                   |                       | Checkout<br>Finalize your order here.                              |
|     | Tr                                                                                                    | ansit Fare                                      |                   | Quantity          | Fare<br>Price | Subsidy<br>Amount | Amount<br>Owed        | Clear cart<br>Remove all items from the                            |
|     | C<br>R'<br>Dave                                                                                                  | ard 173099682<br>T Monthly Pass<br>e Comerchero | Delete            | 1                 | \$110.00      | \$75.00           | \$35.00               | shopping cart.<br>Clear cart                                       |
|     |                                                                                                    |                                                 |                   |                   | Total:        | <b>\$75.00</b>    | \$35.00               | Add more items                                                     |
|     |                                                                                                    |                                                 |                   |                   |               |                   |                       | shopping cart before<br>checking out                               |
|     |                                                                                                    |                                                 |                   |                   |               |                   |                       | Continue shopping                                                  |
|     |                                                                                                    |                                                 |                   |                   |               |                   |                       |                                                                    |
|     |                                                                                                    |                                                 |                   |                   |               |                   |                       |                                                                    |
|     |                                                                                                    |                                                 |                   |                   |               |                   |                       |                                                                    |
|     |                                                                                                    |                                                 |                   |                   |               |                   |                       |                                                                    |
|     |                                                                                                    |                                                 |                   |                   |               |                   |                       |                                                                    |
|     | iscount Rider<br>ontact Us<br>erms & Conditions<br>rivacy Policy<br>efund Policy<br>orporate Accounts<br>ite Man | (†) Regional Transit<br><u>Yolobus</u>          | <b>Otran</b> A    | EL DORADO TRANSIT |               |                   | PLACER COUNTY TRANSIT | Roseville Transit                                                  |
|     |                                                                                                    |                                                 |                   |                   |               |                   |                       |                                                                    |

Click Confirm to verify your address

|                |               |                 |        |          | 1-              |
|----------------|---------------|-----------------|--------|----------|-----------------|
| Manage Cards   | Edit Profile  | Payment Options | Orders | Log Off  | Shopping Cart 🚺 |
|                |               |                 |        |          | Change address  |
| Verify A       | Address       |                 |        |          | Change address  |
|                |               | 1.1             |        |          |                 |
|                | Snipping A    | aaress          |        |          |                 |
| Address line 1 | 1225 R Street |                 |        |          |                 |
| State/Province | CA            |                 |        |          |                 |
| ZIP code       | 95814         |                 |        |          |                 |
| Country        | United States |                 |        |          |                 |
|                | Invoice Add   | fress           |        |          |                 |
| Address line 1 | 1225 R Street |                 |        |          |                 |
| City           | Sacramento    |                 |        |          |                 |
| State/Province | CA            |                 |        |          |                 |
| ZIP code       | 95814         |                 |        |          |                 |
| Country        | United States |                 |        |          |                 |
|                |               |                 |        | <b>C</b> |                 |
|                |               |                 | ↗      | ntirm    |                 |
|                |               | -               |        |          |                 |

Next you will be asked to select your payment option. If your credit or debit card information has previously been stored in the Connect Card system, you may simply select the credit or debit card you wish to use for purchase and click confirm. If no card is available, click the proceed button and you will be directed to banking website to enter your payment information. Payment information is not stored at Regional Transit.

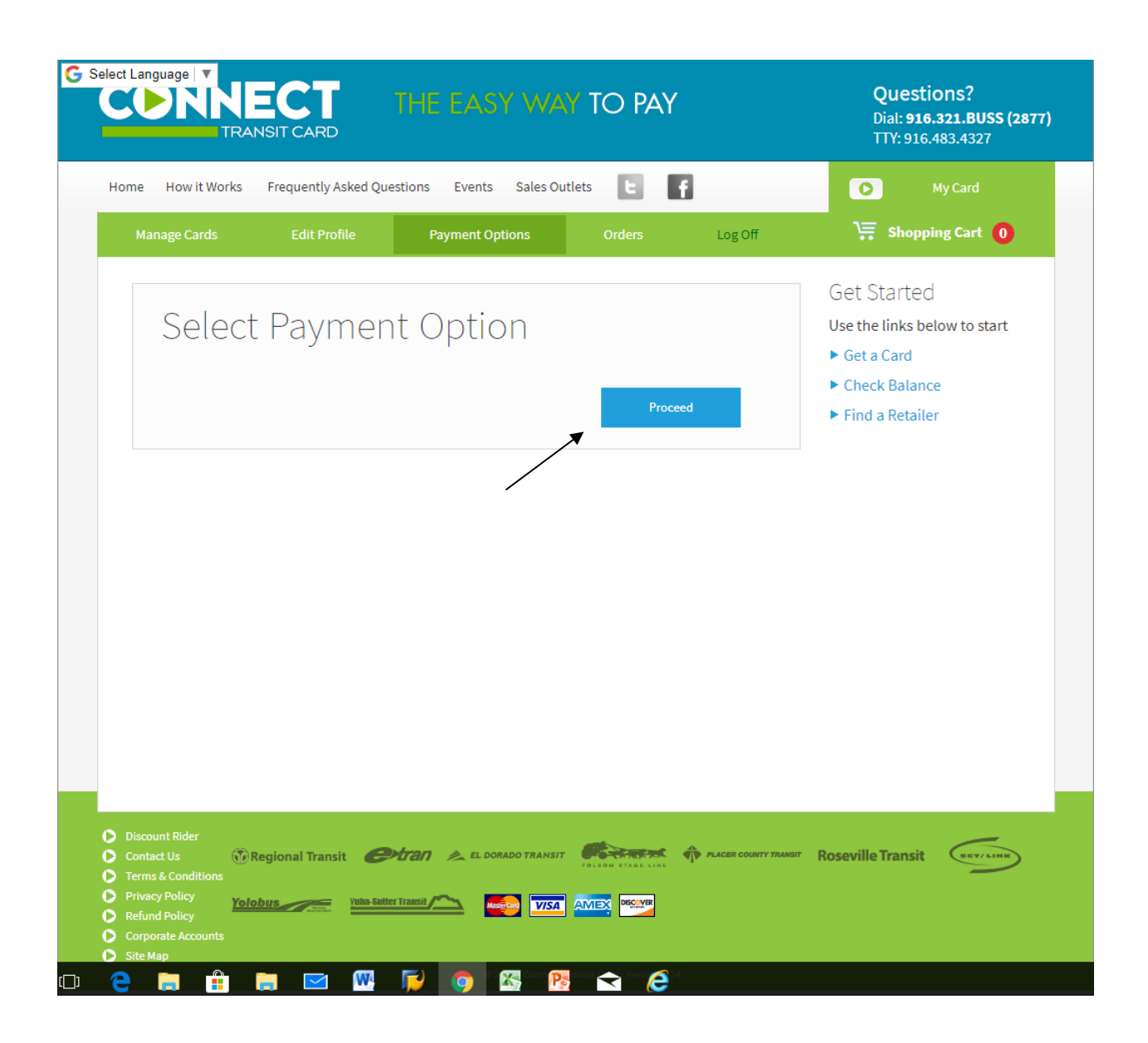

Enter your payment information and click process at the bottom of the page. This will authorize your credit or debit card and complete the payment process. You should receive an email confirmation of your purchase shortly after the purchase has been completed.

| Payment Form X                                                                                                    | Θ - |   | × |
|----------------------------------------------------------------------------------------------------|-----|---|---|
| $\leftarrow$ $\rightarrow$ <b>C a</b> Secure https://test.connecttransitcard.com//23083/Payment/ConvergeForm/30042?submitButton=Proceed                                                                                                    |     | ☆ | : |
|                                                                                                    |     | ~ | • |
| Apps V Cisco Webux Wreetin System dashboard - V Sacramento Regiona - New Tab                                                                                                    |     |   |   |
| Image: Construction of the section of the section |     |   |   |
| Ship to State/Province:                                                                                                    |     |   |   |
| Ship to Postal Code:                                                                                                    |     |   |   |
| Ship to Country: Please select a Country                                                                                                    |     |   |   |
| Ship to Phone:                                                                                                    |     |   |   |
|                                                                                                    |     |   |   |

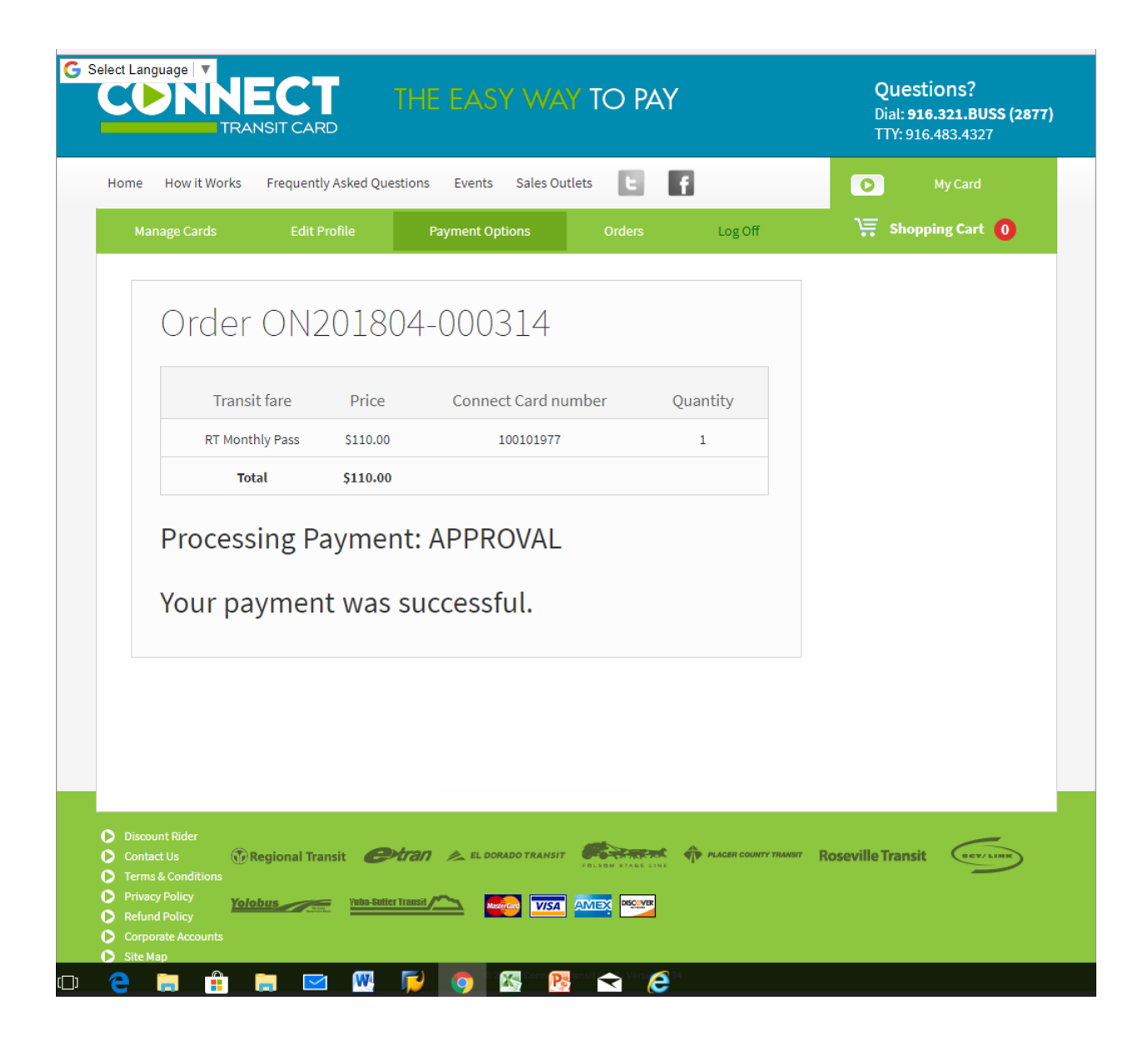

For more information on when your recently purchased pass will become available for you to use please visit the "How it Works" page and view the pending transactions tutorial.

|                       | TRANSIT CARD                                                                                                   | THE EASY WA                   | Y TO PAY                 |             | Questions?<br>Dial: 916.321.BUSS (2877<br>TTY: 916.483.4327                                        |
|-----------------------|----------------------------------------------------------------------------------------------------|-------------------------------|--------------------------|-------------|----------------------------------------------------------------------------------------------------|
| ome How it Wo         | orks Frequently Asked Que                                                                                      | estions Events Sales Ou       | tlets E f                |             | My Card                                                                                            |
| Manage Cards          | Edit Profile                                                                                                   | Payment Options               | Orders                   | Log Off     | Shopping Cart 🚺                                                                                    |
| Mana                  | on Card                                                                                                    |                               |                          |             | Autoload                                                                                           |
| Maria                 | ge calu                                                                                                    |                               |                          |             | 📩 Add Cash Value Autoload                                                                          |
| Card 3                | 100101977                                                                                                    |                               |                          |             | 🖄 Autoload FAQ                                                                                     |
| SACRAA<br>POLSOM STAD | NENTO REGIONAL TRANSIT + EL DORADO TRANSIT + ETRAN<br>IL LINE + ROSEVILLE TRANSIT + VOLOBUS + YUBA-SUITER TRAN | Status                        | Active                   |             | <b>O</b> Show Autoloads                                                                            |
| C                     | NNEC1                                                                                                    | Cash Value Balance<br>Pending | <b>\$0.00</b><br>\$50.00 |             | Transit Fare                                                                                       |
|                       | TRANSIT CAR                                                                                                    | D Card Holder                 | Connect Car              | t           | Ver New Pass                                                                                       |
| Con                   | nectTransitCard.com 😑 🖨                                                                                        |                               |                          |             | 🖄 Load Cash Value                                                                                  |
| Passe                 | S                                                                                                    |                               |                          |             | Transactions                                                                                       |
|                       |                                                                                                    |                               |                          | /           | Transaction History                                                                                |
|                       | Transit Fare Infor                                                                                             | mation                        | Status                   |             | Card Options                                                                                       |
| 0                     | RT Monthly<br>Price \$110.00   Valid from 4                                                                    | /1/2018 to 5/1/2018           | Pending D A              | ld Autoload | Edit Card Holder                                                                                   |
| Back to List          | t                                                                                                    |                               |                          |             | (1)) Enable Voice                                                                                  |
|                       |                                                                                                    |                               |                          |             | For visually impaired card<br>holders spoken information<br>can be enabled on all card<br>readers. |
|                       |                                                                                                    |                               |                          |             | Remove Card                                                                                        |